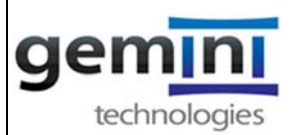

| Procedure:  | Timeshee | et              |             |
|-------------|----------|-----------------|-------------|
| Procedure # | 1006     |                 |             |
| Rev. #      | 4        | Approved<br>bv: | Robin Taber |
| Effective:  | 4/20/15  | 29.             |             |

#### Purpose and General Instructions:

- 1. This procedure establishes the preparation and submission of Timesheets by Gemini Technologies, Inc. employees.
- 2. This procedure applies to all Gemini Technologies, Inc. employees. The procedure provides guidance for time-keeping of labor and if applicable other paid time off hours.
- 3. Employees are responsible for their own personal time record.
- 4. The employee certifies the accuracy and completeness of this time record when their signature is electronically affixed to the timesheet.

#### Definitions

None

#### Procedure:

The following procedures apply to the distribution and completion of Timesheets:

#### Distribution of Time Sheets:

- *a)* Human Resources will notify the Accounting Department to set up newly hired employees in the Electronic Timesheet system. The Accounting Department will send the new hire instructions on how to access & log on to their Electronic Timesheet.
- **b)** Employees will be able to access their Electronic Timesheets from any computer with internet access. They will be required to update their passwords on a regular basis.
- *c)* The Accounting Department will make sure each weekly period's Electronic Timesheets are available & accessible to employees in a manner that will ensure that each employee's work data is recorded and available for submission/inspection on a timely basis.

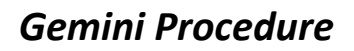

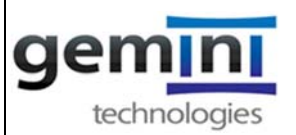

#### Completion of Timesheets:

- *a)* An employee should charge the appropriate charge numbers according to the work they performed. Your supervisor will give you an Authorization to Charge Summary with your appropriate charge number(s) for the work to be performed.
- *b)* The Electronic Timesheet system is updated weekly by the Accounting Department to ensure the appropriate charge numbers are available for each employee to charge their time correctly.
- c) For detailed instructions on how to fill out your Electronic Timesheet see below for Appendix 1: How to Complete an Electronic Timesheet
- *d)* Employees will enter their time at the end of each working day (but no later than the morning of the next work day) to show all hours worked and the distribution of hours worked as either direct labor, indirect labor, or other categories as applicable. Non-exempt, hourly employees who work part-time can leave the days they do not work blank (i.e., they do not have to enter "zeroes" on the days they do not work at all); however, they must record any hours on days they DO work at the end of that day (or no later than the morning of the next work day).
- e) All time will be recorded in hours and half-hour increments (nearest half-hour); for example, 6.5, 4.0, 5.5, etc. Occasional interruptions of less than half-hour are considered to be a "non event".
- *f*) Employees are not authorized to enter time for a date in the future except in the following two instances:
  - i. An employee may charge paid time off for a date in the future if the employee has accrued the necessary paid leave hours to be taken.
  - ii. An employee may charge a company-approved holiday for a date in the future.
- *g)* If an employee does not work for the entire week he/she will need to enter zeros for every day not worked and then sign their timesheet.
- *h*) Employees, after completing their timesheets, will sign their timesheet electronically, certifying that they have actually worked the indicated number of hours on the charge numbers recorded.
- i) An employee should enter the hours he/she worked for the day. For example, if an employee worked 10 hours on Monday and 6 hours on Tuesday, the employee's timesheet should show 10 hours on Monday and 6 hours on Tuesday as opposed to 8 hours for Monday and 8 hours for Tuesday.
- *j)* Any changes that may occur after submission must be made in accordance the Timesheet Revision Section of this document.

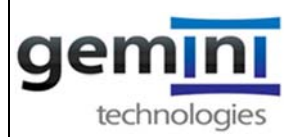

#### **Entering Timesheets for Absent Employees**

- If an employee, due to extenuating circumstances (sickness, travel, etc.) is unable to complete their timesheet, then the supervisor will complete and sign the timesheet for the employee. The supervisor should coordinate with the employee to ensure that the hours actually worked are reflected accurately and the proper charge numbers are charged.
- When the employee returns to normal duty the employee must logon to their electronic timesheet and review the timesheet completed by your supervisor to make sure that:
  - the hours actually worked are reflected accurately
  - They are charged to the proper charge number(s)
  - Then sign the timesheet in the Employee signature box. It will overwrite your supervisor signature (which appears in red). Make revisions if necessary and ask supervisor to approve your revisions, if applicable.

#### Approval of Timesheets:

- *a)* Upon receipt of a timesheet, which has been completed and signed by an employee in their area of responsibility, the immediate supervisor will:
  - a. Audit the timesheet for completeness, accuracy, and distribution of hours worked.
  - b. Coordinate any changes with the employee who completed the time sheet and both will sign any changes. *(See "Timesheet Revisions" below.)*
- b) Indicate their approval and certification by signing the timesheet in the supervisor space on the time sheet after verifying the accuracy and authenticity of the completed timesheet. (See Appendix 2: Instructions on How to Approve an Electronic Timesheet below.)
- *c)* In the absence of an employee's immediate supervisor, the backup supervisor should approve the employee's timesheet.
- *d*) The supervisor must review and approve any corrections to an employee's timesheet.

#### Certification of Timesheets

Certification of the timesheets by the employee and the supervisor indicates an honor bound commitment as to the accuracy of hours worked. To knowingly falsify such data is a serious matter subject to disciplinary action.

#### Timesheet revisions:

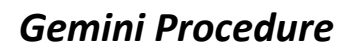

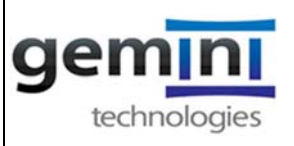

 <u>Timesheet Revisions</u>: Employees may revise timesheets before or after the supervisor approves. For detailed instructions on how you make a timesheet revision *see below for Appendix 3: How to Complete a Timesheet Revision.*

#### Compliance

- *a*) All employees must be thoroughly familiar with the responsibilities and obligations concerning timesheet reporting.
- **b)** The review and working knowledge of this procedure will assure Gemini's successful compliance with the legal constraints imposed upon defense contractors by the Federal Government.
- *c)* Each employee is responsible for the accuracy and completeness of personal time records. This accuracy is certified by the employee's signature.
- *d)* This time record becomes the legal document by which the Accounting Department is authorized to make salary and wage disbursements and is also the basis for contract customer billings.
- *e)* Upon hire and once per year all current employees will receive a Timesheet Review and Timesheet Revision presentation from the Accounting Department. All employees will be required to sign & return Form 1006.1 Timesheet Review Acknowledgement, certifying that they have reviewed & understand the Timesheet Review and Timesheet Revision presentation.
  - Timesheet & DCAA Floor Check training sessions: Once per year and every month for new hires, the Accounting Department will conduct a training session which will go over the Timesheet Review & Timesheet Revision presentation (see (e) above) & DCAA Floor Checks. This training program will be offered either in person or over the telephone. The training session will last approximately 15 minutes.
  - 2) The training will cover proper timekeeping procedures (per this procedure #1006), the penalties for knowingly mischarging time, and awareness of periodic unannounced internal and government audits (DCAA Floor Check) of Gemini's timekeeping procedures.
  - 3) Employees are required to attend these Training sessions within 30 days of hire and after that annually. The annual training session will be announced at least a week in advance, and several times and locations will be held to make the sessions reasonably accessible to all employees. Attendance will be logged and kept on file.

#### Audit Functions

- *a*) A random sample of employee timesheets will be verified with respective employee and authorized supervisor to confirm labor controls.
- *b)* Random floor checks will be conducted to validate adherence to Gemini timekeeping policies and procedures.

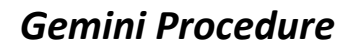

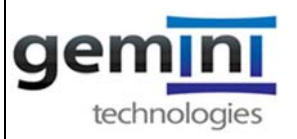

*c)* Random timesheets will be pulled to verify the accuracy of data being inputted / imported into the accounting system.

*Employees should be aware that their supervisor and the accounting department can access their electronic timesheet at any time to perform these random floor checks.* 

#### **APPENDICES:**

Appendix 1 – Time & Expense – How to complete an Electronic Timesheet Appendix 2 – Time & Expense – How to Approve an Electronic Timesheet Appendix 3 – Time & Expense – How to Complete a Timesheet Revision

#### **ATTACHMENTS:**

Form # 1006.1 - Timesheet Review Acknowledgment

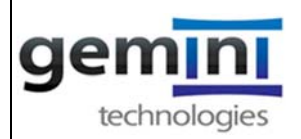

### Appendix 1: TIME & EXPENSE Instructions on How Complete an Electronic Timesheet

Open Internet browser and enter in URL address: <u>https://tcg3.hostedaccess.com/DeltekTC/welcome.msv</u>

| Time & Expense"<br>self-Service                                                                                                    | Deltek Knowmore.                                                                                                    |                                                                                                    |                                                                                                    |                                                                                                    |
|----------------------------------------------------------------------------------------------------|----------------------------------------------------------------------------------------------------|----------------------------------------------------------------------------------------------------|----------------------------------------------------------------------------------------------------|----------------------------------------------------------------------------------------------------|
| Login ID 005137<br>SSWord<br>ForcotReset Password<br>Domain GEMITEK COM<br>Inguage English/Linited States<br>Change Password Atter Login |                                                                                                    |                                                                                                    |                                                                                                    |                                                                                                    |
| © 2011. Deltek, Inc. All rights reser                                                                                                    | ved Legal Statement                                                                                                    |                                                                                                    |                                                                                                    |                                                                                                    |
|                                                                                                    | .ogin ID 005137<br>sssword FerroofResetPassword<br>Domain GEMITEK COM<br>nguage EnglishUnited States •<br>Change Password Atter Login | ogin ID 005137<br>ssword<br>Forotiffessel Password<br>Domain GEMITEK COM<br>Inguage EnglishUnited States •<br>Change Password After Login<br>@ 2011. Deltek, Inc. All rights reserved Local Statement | ogin ID 005137 ssword EuroufResetPassword Domain GEMITEK.COM Inguage EnglishUnited States Change Password After Login  Q 2011. Dettek, Inc. All rights reserved Legal Statement | ogin ID 005137<br>ssword<br>FaraclifesetPassword<br>Domain GEMITEK.COM<br>nguage English.United States<br>Change Password After Login<br>Q 2011. Dettek, Inc. All rights reserved Legal Statement |

- 1. Login: Your Employee ID: 0051xx (where xx is your employee number)
- 2. Password Date of Birth: YYYYMMDD after your initial login it will prompt you to create a new password
- 3. Domain: GEMITEK.COM
- 4. Click Enter or Login

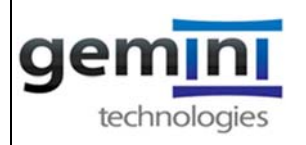

5. The first screen to appear will be you "My Desktop".

|      |                                                                                                    | v - 0 X                                                                                       |
|------|----------------------------------------------------------------------------------------------------|-----------------------------------------------------------------------------------------------|
|      | ← → C a tiphoteleceu.com/Dehi/U/Tes/Celiction.mv                                                                                                    | * 8 a <b>a ()</b> ****                                                                        |
|      | 🗮 Appa 🕲 New Yak 🗿 Google 🕲 Welcame for Christian 🕲 152/522 - Federal P. 🕲 Carbal Time & Espe. 🚺 AddaeAct(27millard 🕲 RDR passend by A., 🛥 MAT Back Tensory. 🚺 Addae | Act 14. Roda. 🌿 L'Aerly 🚭 Unity D 🖡 Leg in to your PayP., 🔹 📑 Other bookmarks . 🔟 Reading bit |
|      |                                                                                                    | Deitek                                                                                        |
|      |                                                                                                    | • •                                                                                           |
|      | MyDesktop                                                                                                    |                                                                                               |
|      | S cm nomen rhus Q uneau                                                                                                    |                                                                                               |
|      | My Tasks (9)                                                                                                    |                                                                                               |
|      | MyTasolaris MyMena                                                                                                    | (The Wolton)                                                                                  |
|      |                                                                                                    |                                                                                               |
|      |                                                                                                    |                                                                                               |
|      |                                                                                                    |                                                                                               |
|      |                                                                                                    |                                                                                               |
|      |                                                                                                    |                                                                                               |
|      |                                                                                                    |                                                                                               |
|      |                                                                                                    |                                                                                               |
|      |                                                                                                    |                                                                                               |
|      |                                                                                                    |                                                                                               |
|      |                                                                                                    |                                                                                               |
|      |                                                                                                    |                                                                                               |
|      |                                                                                                    |                                                                                               |
|      |                                                                                                    |                                                                                               |
|      |                                                                                                    |                                                                                               |
| ā    | J.                                                                                                    |                                                                                               |
| Next | click on TIME/Record Time/Timesheet                                                                                                    |                                                                                               |
|      | Kross My Accessed Tomal (Dec) X      O Devise Toma - Wilcome X +                                                                                                    |                                                                                               |
|      | € → C is top Douted access com Dette NCT meCollection mer                                                                                                    | * 8 a <b>b</b>                                                                                |
|      | 🗒 Apps 🗞 Trine Tali 🐧 Groupe 🗞 Welcome to Deline. 🗞 152122 - Federal F. 🏠 Delini Trine & Deps. 🚺 Addite/ActDPutarel 🗞 RUN powered by A. 👐 MST Bank Transary.         | 🕅 AdoleAct In Rode. 🏾 E. Vierly 🚭 Unity 🖸 🔹 Log in to your PayP. 🔹 🕴 📴 Other bookmarks 🗌 The  |
|      | anzan gi celaritu com                                                                                                    |                                                                                               |
|      |                                                                                                    | 1                                                                                             |
|      | Translated                                                                                                    |                                                                                               |
|      |                                                                                                    |                                                                                               |
|      |                                                                                                    |                                                                                               |
|      |                                                                                                    |                                                                                               |
|      |                                                                                                    |                                                                                               |
|      |                                                                                                    |                                                                                               |
|      |                                                                                                    |                                                                                               |
|      |                                                                                                    |                                                                                               |
|      | Daltala                                                                                                    | and more                                                                                      |
|      |                                                                                                    | now more.                                                                                     |
|      | DCITCI                                                                                                    | o more."                                                                                      |
|      |                                                                                                    |                                                                                               |
|      |                                                                                                    |                                                                                               |
|      |                                                                                                    |                                                                                               |
|      |                                                                                                    |                                                                                               |
|      |                                                                                                    |                                                                                               |
|      |                                                                                                    |                                                                                               |
|      |                                                                                                    |                                                                                               |
|      |                                                                                                    |                                                                                               |
| _    |                                                                                                    |                                                                                               |
| ā    | 1.                                                                                                    |                                                                                               |
|      |                                                                                                    |                                                                                               |

- a. take note of the timesheet Date (red circle)
- b. To move the timesheet weeks ahead or back use the arrows next to the date (orange arrow)

8. To select a Contract Charge number click in the Contract WBS column - the magnify glass (red arrow). If you are charging Indirect/Holiday or PTO skip down to Step#14

| echnologies                                                                                                    |                                                |                                  |        |                          |             |                      |                                                                                                    |              |
|----------------------------------------------------------------------------------------------------|------------------------------------------------|----------------------------------|--------|--------------------------|-------------|----------------------|----------------------------------------------------------------------------------------------------|--------------|
| ■ https://tcg3.hostedaccess.com/DeltekTC/Tir                                                                                                    | meCollection.msv                               |                                  |        | ∀ C <sup>2</sup>         | Google      |                      | ¢                                                                                                    | Ê            |
| 15137 @ GEMITEK COM                                                                                                    |                                                |                                  |        |                          |             |                      |                                                                                                    | F            |
| Timesheet     Gopen Save Search Print     Employee     Grand Employee                                                                                                    | 🐻 Audit 🖓 Leave 🗮 Reverse                      | Timesheet 💭 Off-Line Timesheet 📩 | Notes  | Desired Fording De-      | Status M    | issing               | Revi                                                                                                    | ision 1      |
| Cidaa LXempt Linpioyee                                                                                                    |                                                |                                  | WEEKIY | enda Enaling Dec         | 7,2014      |                      |                                                                                                    |              |
| Copy Line   Dolete Line   Reset Line   Revorse<br>Charge Description                                                                                                    | Contract WBS                                   | Acct Labor Dept<br>Categor       |        | Mon Tue<br>12/1 12/2     | Wed<br>12/3 | Thu Fri<br>12/4 12/5 | Sat Sun<br>12/6 12/7                                                                                                    | Char         |
| Copy Line Delete Line Reset Line Reverse<br>Charge Description  1  2                                                                                                    | Line Add Line to Favorites                     | Acct Labor Dept<br>Categor       |        | Mon Tue<br>12/1 12/2     | Wed<br>12/3 | Thu Fri<br>12/4 12/5 | Sat Sun<br>12/6 12/7                                                                                                    | Tota         |
| CopyLine Ordete Line Reset Line Reverse<br>Charge Description                                                                                                    | Line   Add Line to Favorites   Contract WBS    | Acct Labor Dept<br>Categor       |        | Mon Tue<br>12/1 12/2     | Wed<br>12/3 | Thu Fri<br>12/4 12/5 | Sat Sun<br>12/6 12/7                                                                                                    | har<br>Tota  |
| Copy Line Deter Line Reset Line Reverse<br>Charge Description                                                                                                    | Lune   Add Line to Favorites  <br>Contract WBS | Acci Labor Dest<br>Ceteor        |        | Mon Tue<br>12/1 12/2     | Wed<br>12/3 | Thu Fri<br>12/4 12/5 | Sat Sun<br>12/6 12/7                                                                                                    |              |
| Copy Line Desket Line Reset Line Revenue<br>Charge Description                                                                                                    | Lane Add Line to Favorites                     | Acci Labor Dest                  |        | Mon Tue<br>12/1 12/2     | Wed<br>12/3 | Thu Fri<br>12/4 12/5 | Sat Sun<br>12/6 12/7                                                                                                    |              |
| Chory Line Description<br>Charge Description<br>Charge Description<br>Ch | Line Add Line to Favorites                     | Acci Labor Dest                  |        | Mon Tue<br>12/1 12/2     | Wed<br>12/3 | Thu Fri<br>12/4 12/5 | Sat Sun<br>12/6 12/7                                                                                                    |              |
| Copy Line Description<br>Charge Description<br>Charge Description<br>Cha | Line Add Line to Favorites                     | Acci Labor Dezi                  |        | Mon Tue<br>12/1 12/2<br> | Wed<br>12/3 | Thu Fri<br>12/4 12/5 | Sat Sun<br>12/6 12/7                                                                                                    | har          |
| Capy Line Charge Description Charge Description Cha                                                                                                    | Line Add Line to Favorites                     | Acci Labor Dezi<br>Ceteoro       |        | Mon Tue<br>12/1 12/2     | Wed 12/3    | Thu Fri<br>12/4 12/5 | Sat Sun<br>12/6 12/7                                                                                                    | /har<br>Tota |
| Corpulate Order Line Reserved Charge Description<br>Charge Description<br>2<br>3<br>3<br>4<br>5<br>6<br>6<br>7<br>7<br>8<br>8<br>9<br>8<br>9<br>8<br>9<br>9<br>9<br>9<br>0vertime                                                                                                    | Line Add Line to Favorites                     | Acci Labor Dest<br>Ceteory       |        | Mon Tue<br>12/1 12/2<br> | Wed<br>12/3 | Thu Fri<br>12/4 12/5 | Sat         Sun           12/6         12/7           2         2           2         2           2         2           2         2           2         2           2         2           2         2           2         2           2         2           2         2           2         2           2         2           2         2           2         2           2         2           2         2                                                                                                    | Tota         |
| Charge Description<br>Charge Description<br>Charge | Line Add Line to Favorites                     | Acci Labor Desi                  |        | Mon Tue<br>12/1 12/2<br> | Wed<br>12/3 | Thu Fri<br>12/4 12/5 | Sat         Sun           12/6         12/7           12/6         12/7           12/6         12/7           12/6         12/7           12/6         12/7           12/6         12/7           12/7         12/7           12/7         12/7           12/7         12/7           12/7         12/7           12/7         12/7           12/7         12/7           12/7         12/7           12/7         12/7           12/7         12/7           12/7         12/7           12/7         12/7           12/7         12/7           12/7         12/7           12/7         12/7           12/7         12/7           12/7         12/7           12/7         12/7           12/7         12/7           12/7         12/7           12/7         12/7           12/7         12/7           12/7         12/7           12/7         12/7           12/7         12/7           12/7         12/7           12/7 | Tota         |

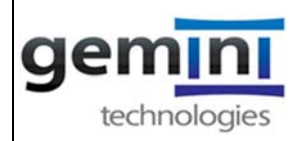

9. Click on the + box to select the contract you are charging. (red arrow)

| https://tcg3.hostedaccess.com/DeltekTC/TimeColle | tion.msv                              |                           |                        | 🔻 🥙 🕈 Google                   |             |                     | ۶ 🖈         | ê +              | A   |
|--------------------------------------------------|---------------------------------------|---------------------------|------------------------|--------------------------------|-------------|---------------------|-------------|------------------|-----|
| 137 @ GEMITEK.COM                                |                                       |                           |                        |                                |             |                     |             |                  | Del |
| Time Administration                              |                                       |                           |                        |                                |             |                     |             | F ?              |     |
| <b>Timesheet</b>                                 | Charge Lookup                         | ble charges. To make a di | fferent selection, dri | ill back up to a higher level. | ×           |                     |             |                  |     |
| Employee<br>Class Exempt Employee                | Contract                              |                           |                        |                                | Missing     |                     | Rev         | vision 1         |     |
| Charge Description                               | Charge/Branch Description SST900 T026 | Charge Branch Code        | Contract WBS Acc       | ct Labor Category Dept         | Thu<br>12/4 | Fn Sat<br>12/5 12/6 | Sun<br>12/7 | Charge<br>Totals |     |
|                                                  |                                       |                           |                        |                                |             |                     |             |                  |     |
| 7<br>8<br>9                                      |                                       |                           |                        |                                |             |                     |             |                  |     |
| Overtine<br>Total                                |                                       |                           |                        |                                |             |                     |             |                  |     |
| Signature                                        | Add to Time                           | sheet Close               | < Previous Ne          | ext>                           | val         |                     |             |                  |     |

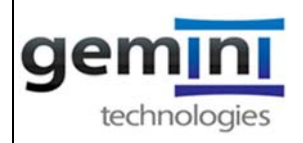

- 10. The 2<sup>nd</sup> screen that will list the available contracts the employee is approved to work on.
  - a. The "Charge/Branch Description" column contains the Contract Name
  - b. The "Charge Branch Code" column will contain a number (for example, C1526). The fields of this number are:
    - i. "C" means the charge number is for a contract
    - ii. "15" is the Gemini contract number
    - iii. "26" is the Task Order number of the contract
- 11. Click on + sign to select the next level of charging on this contract. (red arrow)

| https://tcg3.hostedaccess.com/DeltekTC/TimeCollecti | on.msv                                   |                          |                    |             | ∀ C' 🗧 •        | Google    |             |             |             | ۹ 🕇         | ₫ 🕴                                                                                                    | Â        |
|-----------------------------------------------------|------------------------------------------|--------------------------|--------------------|-------------|-----------------|-----------|-------------|-------------|-------------|-------------|----------------------------------------------------------------------------------------------------|----------|
| 7 @ GEMITEK.COM                                     |                                          |                          |                    |             |                 |           |             |             |             |             |                                                                                                    | De       |
| Time Administration                                 |                                          |                          |                    |             |                 |           |             |             |             |             | F 3                                                                                                    |          |
| Timesheet                                           | Charne Lookup                            |                          |                    |             |                 |           | x           |             |             |             |                                                                                                    | -        |
| Open 💾 Save 🔍 Search 🚔 Print 📆 Audit                | Select a charge from the list of availab | le charges. To make a di | fferent selection. | , drill bad | ck up to a high | er level. |             |             |             |             |                                                                                                    |          |
| Employee                                            | Charge Trees                             |                          |                    |             |                 |           | Missing     |             |             | Revi        | sion 1                                                                                                    |          |
| Class Exempt Employee                               | B-Contract                               |                          |                    |             |                 |           | _           |             |             |             |                                                                                                    |          |
| Charge Description                                  |                                          |                          |                    |             |                 |           | Thu<br>12/4 | Fri<br>12/5 | 5at<br>12/6 | Sun<br>12/7 | Charge<br>Totals                                                                                                |          |
|                                                     | Charge/Branch Description                | Charge Branch Code       | Contract WBS       | Acct La     | abor Category   | Dept      |             |             |             |             |                                                                                                    |          |
| 3                                                   | >+ SST900 TO26                           | C1526                    |                    |             |                 |           |             |             |             |             |                                                                                                    |          |
|                                                     |                                          |                          |                    |             |                 |           | _           |             |             |             |                                                                                                    |          |
| 6                                                   |                                          |                          |                    |             |                 |           | _           |             | -           |             |                                                                                                    |          |
| 7                                                   |                                          |                          |                    |             |                 |           |             |             |             |             |                                                                                                    |          |
| 8                                                   |                                          |                          |                    |             |                 |           | -           |             | Y           | N 8         |                                                                                                    |          |
| Regular                                             |                                          |                          |                    |             |                 |           | _           |             |             | 2 2         |                                                                                                    |          |
| Overtime                                            |                                          |                          |                    |             |                 |           |             |             | -           |             |                                                                                                    |          |
| Total                                               |                                          |                          |                    |             |                 |           |             | c           | · · · · ·   | 0 0         |                                                                                                    |          |
| e                                                   | Add to Timor                             | hoot Close               | < Provious         | Next >      | 1               |           |             |             |             |             | 1                                                                                                    | _        |
| 22000000                                            | Add to Times                             | 0030                     | -Treffous          | TACAL       | 0               |           | val         |             |             |             | 1646                                                                                                    | त्र<br>स |
| Signature                                           |                                          |                          |                    |             |                 |           |             |             |             |             | the second second second second second second second second second second second second second second second se |          |

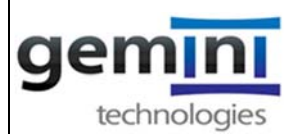

- 12. The 3<sup>rd</sup> screen that will appear is the Task level details.
  - a. Charge/Branch Description = Task Order Name
  - b. Charge Branch Code: C=Contract 15=contract number 26= task order
  - c. Contract WBS: 1015.026.A01.001 = Contract 15 Task order 26 Task Order 1
  - d. Account: 1526-011 = Contract 15 Task Order 26 Task Order 1
  - e. Labor Category: 01 = Labor Category number associated with Labor Category Description
- 13. Click on box to place a checkbox to select charge from the list of available charges. (red arrow)
- 14. Click on Add to Timesheet

| https://tcg3.hostedaccess.com/DeltekTC/TimeCollection    | in.msv                                                                          |                                               | ≂ C Soogle                        |               | 4                   | ۹ \star     | ê 🖡              | A    |
|----------------------------------------------------------|---------------------------------------------------------------------------------|-----------------------------------------------|-----------------------------------|---------------|---------------------|-------------|------------------|------|
| 37 @ GEMITEK COM                                         |                                                                                 |                                               |                                   |               |                     |             |                  | Delt |
| Time Administration                                      |                                                                                 |                                               |                                   |               |                     |             | 1 ?              | (    |
| ) Timesheet<br>() Open 💾 Save 🔍 Search 💂 Print 🚺 Audit . | Charge Lookup<br>Select a charge from the list of available charges. To ma      | ike a different selection, dril               | 2<br>I back up to a higher level. | 3             |                     |             |                  |      |
| Employee<br>Class Exempt Employee                        | Contract<br>Contract<br>SST900 TO26                                             |                                               |                                   | Missing       |                     | Rev         | ision 1          |      |
| Charge Description                                       |                                                                                 |                                               |                                   | Thu<br>12/4 1 | Fri Sat<br>2/5 12/6 | Sun<br>12/7 | Charge<br>Totals |      |
| 3                                                        | Charge/Branch Description Charge Branch Code CLIN 001 Task A Analysis Spt C1526 | Contract WBS Acct<br>1015.026.A01.001 1526-01 | Labor Category Dept               |               |                     |             |                  |      |
| 6                                                        |                                                                                 |                                               |                                   |               |                     | _           |                  |      |
|                                                          | L                                                                               |                                               |                                   |               |                     |             |                  |      |
| Regular<br>Overtime<br>Total                             |                                                                                 |                                               |                                   |               |                     |             |                  |      |
| €.                                                       | Add to Timesheet Close                                                          | e < Previous New                              | d>                                |               |                     |             |                  | ]    |
| Signature                                                |                                                                                 |                                               |                                   | val [         |                     |             |                  |      |

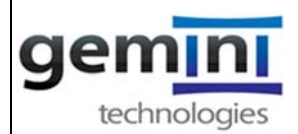

15. Once you click on add to timesheet it will take you back to your timesheet screen. Enter your hours on a **daily** basis for each day of the workweek (Monday – Sunday).

| https://tcg3.hosted   | access.com/DeltekTC/TimeCollecti | on.msv              |             |                  | _           |                    | ~            | C 8-              | Google          |             |             |             | ۶ 😭         | ≙ +              | 1   |
|-----------------------|----------------------------------|---------------------|-------------|------------------|-------------|--------------------|--------------|-------------------|-----------------|-------------|-------------|-------------|-------------|------------------|-----|
| 7 @ GEMITEK.COM       |                                  |                     |             |                  |             |                    |              |                   |                 |             |             |             |             |                  | 0   |
| Time Adm              | inistration                      |                     |             |                  |             |                    |              |                   |                 |             |             |             |             | ۶ ?              |     |
| Timesheet             |                                  |                     |             |                  |             |                    |              |                   |                 |             |             |             |             |                  |     |
| 🐻 Open 💾 Save (       | 🔍 Search 扁 Print 📆 Audit         | 🖧 Leave 🔣 Reverse   | Timesheet 🎩 | Off-Line         | Timeshee    | * Notes            |              |                   |                 |             |             |             |             |                  |     |
| Employee              |                                  |                     |             |                  |             | A Tana A ANY AND A |              |                   | Statu           | s Missing   |             | T           | Re          | vision 1         |     |
| Class                 | s Exempt Employee                |                     |             |                  |             |                    | Weekly Perio | d Ending De       | c 7, 2014       |             |             |             |             | <b>4</b>         |     |
| Copy Line Delete Line | Reset Line Reverse Line Ad       | d Line to Favorites |             |                  |             |                    | _            | -                 |                 |             |             |             | -           |                  | 255 |
|                       | Charge Description               | Contract WBS        | Acct        | Labor<br>Categor | <u>Dept</u> |                    |              | lon Tu<br>2/1 12/ | e Wed<br>2 12/3 | Thu<br>12/4 | Fri<br>12/5 | Sat<br>12/6 | Sun<br>12/7 | Charge<br>Totals |     |
| 1 CLIN 001            | Task A Analysis Spt              | 1015.026.A01.001    | Q 1526-011  | 01               | В           |                    |              |                   | _               |             | -           |             | -           |                  |     |
| 2                     |                                  |                     |             |                  |             | -                  | -            | -                 |                 | 0           |             |             |             |                  | -   |
| 4                     |                                  |                     |             |                  |             |                    |              |                   |                 |             | 0           | 1           |             | 1                |     |
| 5                     |                                  |                     |             |                  |             |                    |              | _                 |                 | _           |             |             |             |                  |     |
| 0                     |                                  |                     |             | <u> </u>         |             |                    | -            | -                 | -               | 3           | 1           |             |             |                  | 4   |
| 8                     |                                  |                     |             |                  |             | 1                  |              |                   | -               |             |             | 1           |             |                  |     |
| 9                     |                                  |                     |             |                  |             |                    |              | _                 | _               | _           |             |             |             |                  |     |
| Overtime              |                                  |                     |             |                  |             |                    |              |                   |                 |             | 8           | -           |             |                  |     |
| Total                 |                                  |                     |             |                  |             |                    |              |                   |                 |             |             |             |             |                  |     |
|                       |                                  | ш                   |             |                  |             |                    | F            |                   |                 |             |             |             |             | 10               |     |
| Signature             |                                  | [HEI]               | Ho<br>Le    | liday<br>ave     | 1           |                    |              |                   | Арр             | roval       |             |             |             |                  | 100 |

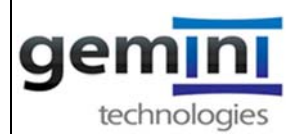

16. If you have multiple contract charge numbers you can go to Line 2 and click on the magnify glass under Contract WBS to get you back to the lookup window for more contract charge numbers.

|                                    |                            |            |                   |           |                    |           |        |             |             |             |     | 8        |
|------------------------------------|----------------------------|------------|-------------------|-----------|--------------------|-----------|--------|-------------|-------------|-------------|-----|----------|
|                                    |                            |            |                   |           |                    |           |        |             |             |             |     |          |
| mesheet                            |                            |            |                   | 14        |                    |           |        |             |             |             |     |          |
| pen 🔲 Save 🔍 Search 📠 Print        | Audit Aleave Reverse       | Timesheet  | Off-Line Timeshee | t 🔄 Notes |                    |           |        |             |             | _           |     |          |
| Class Exampt Employee              |                            |            |                   |           | Weekly Derind End  | Dec 7     | Status | Missing     |             |             | Re  | vision 1 |
| ine Delete Line Reset Line Reverse | Line Add Line to Favorites |            |                   |           | Weekly Period Lind | Ing Dec 1 | 2014   |             |             |             |     |          |
| Charge Description                 | Contract WBS               | Acct       | Labor Dept        |           | Mon<br>12/1        | Tue       | Wed    | Thu<br>12/4 | Fri<br>12/5 | Sat<br>12/6 | Sun | Charge   |
| 1 CLIN 001 Task A Analysis Spt     | 1015.026.A01.001           | Q 1526-011 | 01 B              |           | 12/1               | 1212      | 1213   | 12/4        | 12/3        | 12/0        | 121 | TOTAIS   |
| 2                                  |                            |            |                   |           |                    |           |        |             |             |             |     |          |
| 3                                  |                            |            |                   | _         | -                  |           |        |             | 8           |             |     |          |
| 5                                  |                            |            | (a) (a)           | -         |                    | -         |        |             | 6           |             |     | -        |
| 6                                  |                            |            |                   | -         |                    |           |        |             | 0           |             |     |          |
|                                    |                            |            |                   | ]         |                    |           |        |             |             |             |     |          |
| 7                                  |                            |            |                   |           | -                  | -         |        |             |             |             |     |          |
| 7                                  |                            |            |                   |           |                    |           |        |             |             |             |     |          |
| 7<br>8<br>9                        |                            |            |                   |           |                    |           |        |             |             |             |     |          |
| 7<br>8<br>9<br>Regular             |                            |            |                   |           |                    | 0         |        |             | 1           |             |     |          |
| 7<br>8<br>9<br>Vertime<br>Total    |                            |            |                   |           |                    |           |        |             |             |             |     | _        |

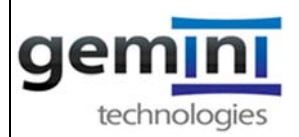

17. If your hours are to be charged to Indirect/Holiday/PTO - Click on Account column and click on the magnify glass. Note: If you click on the Contract WBS for Indirect/Holiday/PTO you will not see the charge numbers available. You HAVE to be under ACCOUNT to select the charge number.

| http:  | a//tcg3. <b>hoste</b> | laccess.com/DeltekTC/TimeCo | ollection.msv              |                             |             | ⊽ C'         | <mark>8</mark> - Go | ogle     |             |             |             | ۶ 🖈         | ê 4              | Â |
|--------|-----------------------|-----------------------------|----------------------------|-----------------------------|-------------|--------------|---------------------|----------|-------------|-------------|-------------|-------------|------------------|---|
| 7 @ GE | MITEK.COM             |                             |                            |                             |             |              |                     |          |             |             |             |             |                  | D |
| Т      | me Adr                | ninistration                |                            |                             |             |              |                     |          |             |             |             |             | F ?              |   |
|        |                       |                             |                            |                             |             |              |                     |          |             |             |             |             |                  |   |
| ) Tir  | nesheet               |                             |                            |                             |             |              |                     |          |             |             |             |             |                  |   |
| S Ope  | en 💾 Save             | 🔍 Search 扁 Print 📆 A        | udit 🎪 Leave 🔣 Reverse Tin | nest eet 🚛 Off-Line Timeshe | eet 🧾 Notes |              |                     |          |             |             |             |             |                  |   |
|        | Employe               | e                           |                            |                             |             |              |                     | Status   | Missing     |             |             | Re          | vision 1         |   |
|        | Clas                  | s Exempt Employee           |                            | 57                          | Weekly      | Period Endin | g Dec 7,            | 2014     |             |             | 22          |             | 44               |   |
|        | e Delete Lin          | Reset Line Reverse Line     | Add Line to Favorites      | $\sim$                      |             |              |                     |          |             |             |             |             |                  |   |
| -      |                       | Charge Description          | Contract WBS               | Acct Labor Dept<br>Categor  |             | Mon<br>12/1  | Tue<br>12/2         | Wed 12/3 | Thu<br>12/4 | Fri<br>12/5 | Sat<br>12/6 | Sun<br>12/7 | Charge<br>Totals |   |
|        | 1 CLIN 00             | 1 Task A Analysis Spt       | 1015.026.A01.001           | 1526-011 01 B               |             |              |                     |          | -           |             |             |             |                  |   |
|        | 2                     |                             |                            | 9                           |             |              |                     |          |             |             |             |             |                  |   |
| 同      | 4                     |                             |                            |                             | _           |              |                     |          | -           |             | 0.          |             |                  |   |
|        | 5                     |                             |                            |                             | _           |              |                     |          |             |             | -           |             |                  | 1 |
| F      | 6                     |                             |                            |                             |             |              |                     |          |             |             | 1           |             |                  |   |
|        | 8                     |                             |                            |                             | _           |              |                     |          |             |             | 0.          | 0           |                  |   |
|        | 9                     |                             |                            |                             | _           |              |                     | -        |             |             |             | 1           |                  |   |
| R      | egular                |                             |                            |                             |             |              |                     |          |             |             | Ĵ.          |             |                  |   |
| Ov     | Total                 |                             |                            |                             |             |              |                     |          |             |             |             |             |                  | 4 |
|        | ( )                   |                             | m                          |                             | •           |              |                     |          |             |             | 1           |             |                  |   |
|        |                       |                             |                            | Holiday                     |             | 2            |                     |          |             |             |             |             |                  | - |
|        | Signature             |                             | (1997)                     | Leave                       |             |              |                     | Appr     | oval        |             |             |             |                  | 9 |
|        |                       |                             |                            | Non-Work Day                |             |              |                     |          |             |             |             |             |                  |   |

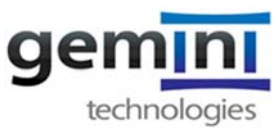

- 18. For this example we selected PTO.
- Follow same instructions for Contracts to select PTO and add your timesheet. 19.

| https://tcg3.hostedaccess.com/DeltekTC/TimeCollect | ion.msv                              |                         |                          | ∀ C                     | <mark>8</mark> ≠ Google |         |      |          | ۹ 🖈        | ₫ ♣      | ♠  |
|----------------------------------------------------|--------------------------------------|-------------------------|--------------------------|-------------------------|-------------------------|---------|------|----------|------------|----------|----|
| 7 @ GEMITEK.COM                                    |                                      |                         |                          |                         |                         |         |      |          |            |          | De |
| Time Administration                                |                                      |                         |                          |                         |                         |         | _    |          |            | ₽ ?      |    |
| Timesheet                                          | Charge Lookup                        |                         |                          |                         |                         | ×       |      |          |            |          |    |
| Open 💾 Save Q Search 🚔 Print 🔣 Audit               | Select a charge from the list of ava | ilable charges. To make | a different select       | ion, drill back up to a | higher level.           | -       |      |          |            |          |    |
| Employee                                           | Charge Trees                         |                         |                          |                         |                         | Missing |      | ]        | Rev        | ision 1  |    |
| Class Exempt Employee                              | Paid Time Off                        |                         |                          |                         |                         |         |      | -        |            |          |    |
| Charge Description                                 |                                      |                         |                          |                         |                         | Thu     | Fri  | Sat      | Sun<br>197 | Charge   |    |
| CLIN 001 Task A Analysis Spt                       | Charge Pranch Description            | Charge Branch Code      | Contract M/DS            | Acct Labor Cate         | Dont Dont               | 1209    | 12/5 | 1.2/6    | 120        | Iotais   |    |
| 3                                                  | Paid Time Off                        | 0280-000                | Contract WD3             | 0280-000 01             | 00                      |         |      |          |            |          |    |
| 4                                                  |                                      |                         |                          |                         |                         |         |      |          |            |          |    |
| 6                                                  | 4 2                                  |                         |                          |                         |                         |         |      | <u>.</u> |            |          |    |
| 7                                                  |                                      |                         |                          |                         |                         |         |      |          |            |          |    |
| 8                                                  | <b>•••</b>                           |                         |                          |                         |                         |         |      |          |            |          |    |
| Regular                                            |                                      |                         |                          |                         |                         |         |      |          |            |          |    |
| Overtime                                           |                                      |                         |                          |                         |                         | _       |      |          |            |          |    |
|                                                    |                                      |                         |                          |                         |                         |         |      |          |            |          |    |
|                                                    | Add to Ti                            | mesheet Close           | <pre>&lt; Previous</pre> | Next >                  |                         |         |      |          |            |          |    |
| Signature                                          |                                      |                         |                          |                         |                         | val     |      |          |            | 120 1204 |    |

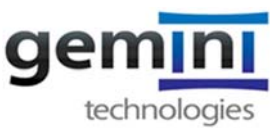

- 20. Add hours to appropriate day
- After you complete your timesheet for the day Click on Save. (red arrow) 21.

| Time Administration            |                              |            |              |                 |        |            |            |        |         |      |      |      | 6 3           |
|--------------------------------|------------------------------|------------|--------------|-----------------|--------|------------|------------|--------|---------|------|------|------|---------------|
| Time Administration            |                              |            |              |                 |        |            |            |        |         |      |      |      | P :           |
| Timeschoot                     |                              |            |              |                 |        |            |            |        |         |      |      |      |               |
|                                |                              |            |              | -               |        |            |            |        |         |      |      |      |               |
| Open Save 🔍 Search 🛲 Print 👔   | Audit Audit Leave Reverse Ti | imesheet 🚰 | Off-Line     | Timesheet 📋 Not | BS     |            |            |        |         |      | _    |      |               |
| Pmphyee                        |                              |            |              |                 |        |            |            | Status | Missing |      | 1    | Re   | vision 1      |
| Class Exempt Employee          | e   ladd line to Fevortes    |            |              |                 | Weekly | Period End | ing Dec 7, | 2014   |         |      |      |      |               |
| Charge Description             | Contract WBS                 | Acct       | Labor        | <u>Dept</u>     |        | Mon        | Tue        | Wed    | Thu     | Fri  | Sat  | Sun  | Charge        |
| 1 CLIN 001 Task A Analysis Spt | 1015.026.A01.001             | 1526-011   | Catego<br>01 | В               |        | 4.1        | 12/2       | 12/3   | 12/4    | 12/5 | 12/6 | 12/7 | Totals<br>4.0 |
| 2 Paid Time Off                |                              | 0280-000   | 01           | 00              |        |            | 4.0        |        |         |      |      |      | 4.0           |
| 3                              |                              |            |              |                 |        |            |            |        |         |      |      |      |               |
| 4                              |                              | _          |              |                 |        | -          |            |        |         |      |      |      |               |
| 6                              |                              |            | -            |                 |        | <u> </u>   |            |        |         |      | 0    |      |               |
| 7                              |                              |            | -            |                 |        |            |            |        | -       |      |      | -    |               |
| 8                              |                              |            |              |                 |        |            |            |        |         |      |      |      |               |
| 9                              |                              |            |              |                 |        |            |            |        |         |      |      |      |               |
|                                |                              |            |              | ~~              |        | 4.1        | 4.0        |        |         |      |      |      | 8.0           |
| Regular                        |                              |            |              |                 |        |            |            |        |         |      |      |      |               |
| Regular<br>Overtime            |                              |            |              |                 |        | 4,1        | 4.0        |        |         |      |      |      | .0.0          |
| Regular<br>Overtime<br>Total   |                              |            |              |                 | 100    |            |            |        |         |      |      |      |               |

22. After you have completed your timesheet for the week Click on Save

| https://tcg3.hostedaccess.com/DeltekTC/Tim | eCollection.msv                                                                                                    |                                      | ∀ C Google                        | ₽ 🛊 🗎 🖡 🏌                               |
|--------------------------------------------|----------------------------------------------------------------------------------------------------|--------------------------------------|-----------------------------------|-----------------------------------------|
| 7 @ Gemitek.com                            |                                                                                                    |                                      |                                   | D                                       |
| Time Administration                        |                                                                                                    |                                      |                                   | F ?                                     |
| <b>—</b>                                   |                                                                                                    |                                      |                                   |                                         |
| limesheet                                  |                                                                                                    |                                      |                                   |                                         |
| 🔯 Open 💾 Save 🔍 Search 拱 Print 🥤           | Audit 🕼 Leave 🧮 Reverse Ti                                                                                                    | mesheet 🚰 Off-Line Timesheet 📋 Notes |                                   |                                         |
| Employee                                   |                                                                                                    |                                      | Status                            | Revision 1                              |
| Class Exempt Employee                      |                                                                                                    |                                      | Weekly Period Ending Nov 23, 2014 | 순락                                      |
|                                            |                                                                                                    |                                      |                                   |                                         |
| Charge Description                         | Contract WBS                                                                                                    | Deltek Time & Expense                | Mon Tue Wed Thu Fri               | Sat Sun Charge                          |
| 1 CLIN 001 Task A Analysis Spt             | 1015.026.A01.001                                                                                                    | 15                                   |                                   | 11/22 11/23 Iotais<br>12.0              |
| G&A - Indirect Labor                       |                                                                                                    | 04 Timesheet Saved                   | 2.0 2.0 2.0                       | 6.0                                     |
| 3 OS#1 - Indirect Labor                    | 1                                                                                                    | 04 (002052)                          |                                   |                                         |
| 4 OS#2 - Indirect Labor                    |                                                                                                    | 04 (1003053)                         | 20 2.0 2.0                        | 6.0                                     |
| 5 PS#1 - Indirect Labor                    |                                                                                                    | 04                                   |                                   |                                         |
| 6                                          |                                                                                                    | Q                                    |                                   |                                         |
| 7                                          |                                                                                                    |                                      |                                   |                                         |
| 8                                          |                                                                                                    |                                      |                                   |                                         |
| Desular                                    |                                                                                                    |                                      | 20 20 20                          | -24.0                                   |
| Overtime                                   |                                                                                                    |                                      |                                   | 24.0                                    |
| Total                                      |                                                                                                    |                                      | 8.0 8.0 8.0                       | 24.0                                    |
| 4                                          | m                                                                                                    |                                      |                                   |                                         |
|                                            |                                                                                                    |                                      |                                   |                                         |
| Signature                                  |                                                                                                    | Leave                                | Approval                          | 1597 (720)                              |
|                                            | and the second second s |                                      |                                   | And And And And And And And And And And |

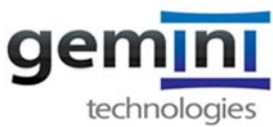

#### Click on Sign your timesheet pencil box next to Signature box. (red arrow) 23.

|                                         |                           |           |         |                |       |        |              |              |           |              |              |              | _            | 8 ?              |
|-----------------------------------------|---------------------------|-----------|---------|----------------|-------|--------|--------------|--------------|-----------|--------------|--------------|--------------|--------------|------------------|
|                                         |                           |           |         |                |       |        |              |              |           |              |              |              |              |                  |
| mesheet                                 |                           |           |         |                |       |        |              |              |           |              |              |              |              |                  |
| en 💾 Save 🔍 Search 🚔 Print 📆 A          | udit 🖾 Leave 🧮 Reverse Ti | mesheet 🕎 | Off-Lir | e Timesheet    | Notes |        |              |              |           |              |              |              |              |                  |
|                                         |                           | 1948      |         |                |       |        |              |              |           |              |              | -            | -            | ·· [_ ]          |
| Employee                                |                           |           |         |                |       |        |              | -            | Sta       | itus Oper    |              |              | Rev          |                  |
| Class Exempt Employee                   |                           |           |         |                |       | Weekly | Period En    | ding Nov     | 23, 2014  |              |              |              |              |                  |
| Ina Delate Lina Reset Line Raverae Lina | Add Line to Favorites     | 1 32-32   |         |                |       | _      |              |              |           |              | 1000         | 1. 207       |              | See 1            |
| Charge Description                      | Contract WBS              |           | Categ   | or <u>Dept</u> |       |        | Mon<br>11/17 | Tue<br>11/18 | Wed 11/19 | Thu<br>11/20 | Fri<br>11/21 | Sat<br>11/22 | Sun<br>11/23 | Charge<br>Totals |
| 1 CLIN 001 Task A Analysis Spt          | 1015.026.A01.001          | 1526-011  | 01      | В              |       |        | 4.0          | 4.0          | 4.0       |              |              |              |              | 12               |
| 2 G&A - Indirect Labor                  |                           | 0401-700  | 01      | В              |       |        | 2.0          | 2.0          | 2.0       |              |              | 1            |              | 6                |
| 3 OS#1 - Indirect Labor                 |                           | 0401-401  | 01      | В              |       |        |              |              |           |              |              |              | (            |                  |
| 4 OS#2 - Indirect Labor                 |                           | 0401-502  | 01      | В              |       | 1      | 2.0          | 2.0          | 2.0       |              |              | (            | []           | 6                |
| 5 PS#1 - Indirect Labor                 |                           | 0401-201  | 01      | В              |       |        |              |              |           |              |              |              |              |                  |
| 6                                       |                           | Q         |         |                |       | 1      | 1            | 0            |           |              |              | 1            |              |                  |
| 7                                       |                           |           |         |                |       |        |              |              |           |              |              |              |              |                  |
| 8                                       |                           |           |         |                |       |        |              |              |           |              |              | Į.           |              |                  |
| 9                                       |                           |           |         |                |       |        |              |              |           |              |              |              |              |                  |
| Regular                                 |                           |           |         |                |       |        | 8.0          | 8.0          | 8.0       |              |              |              |              | 24               |
| vertime                                 |                           |           |         |                |       |        | j.           |              |           |              |              | 1            |              |                  |
|                                         |                           |           |         |                |       |        | 8.0          | 8.0          | 8.0       |              |              |              |              | 24               |
| Total                                   |                           |           |         |                |       |        |              |              |           |              |              |              |              |                  |

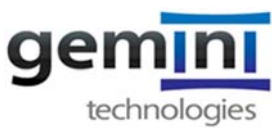

- Enter your password to Sign your timesheet 24.
- Click Okay 25.

| Timesheet                                                                                                    |                              |                                                                                                    |                                     |                                                                                                    |                                       |              |              |              |              |                                                |
|----------------------------------------------------------------------------------------------------|------------------------------|----------------------------------------------------------------------------------------------------|-------------------------------------|----------------------------------------------------------------------------------------------------|---------------------------------------|--------------|--------------|--------------|--------------|------------------------------------------------|
| Open 💾 Save 🔍 Search 🙀 Print 🎲<br>Employee<br>Class Exempt Employee                                                                                                    | Audit 🖉 Leave Rever          | se Timesheet Off-Line Timesheet Notes                                                                                                    | kly Period E                        | nding                                                                                                    | Stat<br>23, 2014                      | us Open      |              | ]            | Rev          | ision 1                                        |
| Charge Description           1         CLIN 001 Task A Analysis Spt           2         G&A - Indirect Labor           3         OS#1 - Indirect Labor           4         OS#2 - Indirect Labor           5         PS#1 - Indirect Labor           6         6           7         6           8         9           9         9           Cvertime         5 | Contract W8 1015.026.A01.001 | Py signing this timesheet you are certifying that hours were<br>incurred on the charge and day specified in accordance with<br>company policies and procedures Enter Password* OK Cancel | an<br>/177<br>4.0<br>2.0<br>2.0<br> | Tue<br>11/18<br>4.0<br>2.0<br>2.0<br>0<br>2.0<br>0<br>0<br>0<br>0<br>0<br>0<br>0<br>0<br>0<br>0<br>0<br>0 | Wed<br>11/19<br>4.0<br>2.0<br>2.0<br> | Thu<br>11/20 | Fri<br>11/21 | Sat<br>11/22 | Sun<br>11/23 | Charge<br>Totals<br>12.0<br>8.0<br>6.0<br>24.0 |

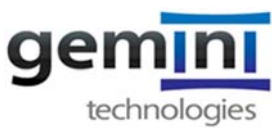

- After you sign your timesheet you can log out of the system. 26.
- Click on the logout icon at the top right hand side of your timesheet. 27.

| MITEK COM                              |                           |           |               |          |                                   |        |       |         |            |           |
|----------------------------------------|---------------------------|-----------|---------------|----------|-----------------------------------|--------|-------|---------|------------|-----------|
| ime Administration                     |                           |           |               |          |                                   |        |       |         |            | ¥ ?       |
| mesheet                                |                           |           |               |          |                                   |        |       |         |            |           |
| en 🕮 Save 🔘 Search 🚔 Print 📆 Au        | idit 🖾 Leave 🛲 Reverse Ti | mesheet 🕅 | Off-Line      | Timeshee |                                   |        |       |         |            |           |
| Employee                               |                           |           |               |          | Status Si                         | ned    |       | _       | R          | evision 2 |
| Class   Exempt Employee                |                           | - 1       |               |          | Weekly Period Ending Nov 23, 2014 |        |       | _       |            |           |
| al [Bantation] [Banation] [Coveration] | Add first to Facoultes    |           |               |          | tradity remaining the bat both    |        |       |         |            |           |
| Charge Description                     | Contract WBS              | Acct      | Labor         | Dept     | Mon Tue                           | Wed    | Thu   | Fri     | Sat Su     | Charge    |
| 1 CLIN 001 Task A Analysis Spt         | 1015.026.A01.001          | 1526-011  | Categor<br>01 | 8        | 4.0                               | 4.0 4  | 11/20 | 4.0 6.0 | 11/22 11/2 | 1 Totals  |
| 2 G&A - Indirect Labor                 |                           | 0401-700  | 01            | B        | 2.0                               | 2.0 2  | 0     | 1.0     |            |           |
| 3 OS#1 - Indirect Labor                |                           | 0401-401  | 01            | в        |                                   |        | 1     | 2.0     |            |           |
| 4 OS#2 - Indirect Labor                |                           | 0401-502  | 01            | в        | 1.0                               | 0.0 0. | 0     |         |            |           |
| 5 PS#1 - Indirect Labor                |                           | 0401-201  | 01            | в        | 1.0                               | 2.0 2. | 0     | 3.0     |            | 6         |
| 6                                      |                           | Q         |               |          |                                   |        |       |         |            |           |
| 7                                      |                           |           |               |          |                                   |        |       |         |            |           |
| 8                                      |                           |           |               |          |                                   |        |       |         |            |           |
| 9                                      |                           |           |               |          |                                   |        |       |         |            |           |
| 10                                     |                           |           |               |          |                                   | _      | -     | -       |            |           |
| 11                                     |                           | _         | -             |          |                                   | _      | -     |         |            |           |
| 12                                     |                           | _         | -             |          |                                   | -      | -     |         |            |           |
| 14                                     |                           | _         | -             |          |                                   | -      | +     | -       |            |           |
| 15                                     |                           | _         | -             |          |                                   | -      | +     | -       |            |           |
| 16                                     |                           |           | +             |          |                                   |        | +     |         |            |           |
| 17                                     |                           |           | -             |          |                                   | -      | +     | -       |            |           |
| 18                                     |                           | _         | +             | <u> </u> |                                   |        | +     | +       |            |           |
| 19                                     |                           |           | -             | -        |                                   | -      | +     | -       |            |           |
| 20                                     |                           |           | -             |          |                                   | -      |       | -       |            |           |
| 21                                     |                           |           | 1             |          |                                   |        | -     |         |            |           |
| 22                                     |                           |           |               |          |                                   |        |       |         |            |           |
| 23                                     |                           |           |               |          |                                   |        |       |         |            |           |
| legular                                |                           |           |               |          | 8.0                               | 8.0 8. | 0     | 8.0 8.0 |            | 40        |
| rertime                                |                           |           |               |          |                                   |        |       |         |            |           |
| Total                                  |                           |           |               |          | 8.0                               | 8.0 8. | 0     | 8.0 8.0 |            | 40        |
|                                        |                           |           |               |          |                                   |        |       |         |            |           |
|                                        |                           |           |               | Ho       |                                   |        |       |         |            |           |
|                                        |                           |           |               | 110      |                                   |        | _     |         |            |           |

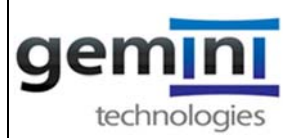

### Appendix 2: TIME & EXPENSE Instructions on How to Approve an Electronic Timesheet

Open Internet browser and enter in URL address: <u>https://tcg3.hostedaccess.com/DeltekTC/welcome.msv</u>

| A https://tcg3 hostedaccess.com/DeltekTC/welcome.msv |                                                                                                    | v C 🛛 🔂 - Boogle        | P ☆ 自 ∔ ★ Ξ |
|------------------------------------------------------|----------------------------------------------------------------------------------------------------|-------------------------|-------------|
|                                                      | Deltek Time & Expense"<br>with Employee Self-Service                                                                                       | Deltek Knowmore         |             |
|                                                      | Login ID 005137<br>Password Faraolflasst Password<br>Domain GEMITEK COM<br>Language English/United States •<br>Change Password After Login |                         |             |
|                                                      | Login © 2011. Deltek, Inc. All rights re                                                                                                   | eserved Logal Statement |             |
|                                                      |                                                                                                    |                         |             |

- 1. Login: Your Employee ID: 0051xx
- 2. Password Date of Birth: YYYYMMDD after your initial login it will prompt you to create a new password
- 3. Domain: GEMITEK.COM
- 4. Click Enter or Login

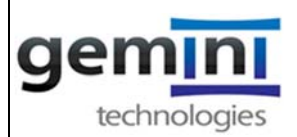

5. The 1<sup>st</sup> screen to appear will be your timesheet. To approve employees timesheet click on SEARCH at top left of timesheet toolbar (under the word Timesheet).

| https://tcg3.hostedaccess.com/DeltekTC/Tir | meCollection.msv           |               |                |              | ⊽ C'           | <b>8</b> - Go | oogle  |         |      |      | ۶ 🖈  | ₫ ♣           | 1   |
|--------------------------------------------|----------------------------|---------------|----------------|--------------|----------------|---------------|--------|---------|------|------|------|---------------|-----|
| @ GEMITEK.COM                              |                            |               |                |              |                |               |        |         |      |      |      |               | 3   |
| Time Administration                        |                            |               |                |              |                |               |        |         |      |      |      | 8 ?           |     |
|                                            |                            |               |                |              |                |               |        |         |      |      |      |               | _   |
| Timesheet                                  |                            |               |                |              |                |               |        |         |      |      |      |               |     |
| Open 💾 Save 🔍 Search 🚔 Print               | Audit 🖾 Leave 🔳 Revers     | e Timesheet 💻 | Off-Line Times | neet * Notes |                |               |        |         |      |      |      |               |     |
| Employee                                   | N -20 -20                  | (94E          |                |              |                |               | Status | Hissing |      | -    | Be   | winion 1      |     |
| Class Crempt Employee                      |                            |               |                | Wee          | kly Period End | ing Dec 7     | 2014   | missing |      |      | No   |               |     |
| py Line Delete Line eset Lee Reverse       | Line Add Line to Favorites |               |                |              |                |               |        |         |      |      |      |               |     |
| Chan e Description                         | Contract WBS               | Acet          | Labor De       | <u>at</u>    | Mon            | Tue           | Wed    | Thu     | Fri  | Sat  | Sun  | Charge        | 1   |
|                                            |                            | 9             | Categor        |              | 12/1           | 12/2          | 12/3   | 12/4    | 12/5 | 12/6 | 12// | Totais        |     |
| 2                                          |                            |               |                |              |                | 100<br>100    |        |         |      | 1    |      |               |     |
| 3                                          |                            |               |                |              |                |               |        | Ĩ       |      |      |      |               |     |
| 4                                          |                            |               |                |              |                |               |        |         |      | l.   |      |               |     |
| 5                                          |                            |               |                |              |                | -             | ×      |         |      |      | 0    |               |     |
| 7                                          |                            |               |                |              |                | -             |        |         |      | -    | -    |               | -   |
| 8                                          |                            |               |                |              |                | 2             | 5      |         |      |      |      |               |     |
| 9                                          |                            |               |                |              | _              |               |        |         |      |      |      |               |     |
| Regular                                    |                            |               |                |              |                |               |        |         |      |      |      |               |     |
| Overtime                                   |                            |               |                |              |                |               |        |         |      |      |      |               |     |
| Iotal                                      |                            |               |                |              |                |               |        |         |      | -    |      |               |     |
|                                            | III                        |               |                |              |                |               |        |         |      |      |      | 1             | 1   |
|                                            |                            | Ho            | liday          |              |                |               |        |         |      |      |      |               | 22  |
| Signature                                  | (Fear)                     |               |                |              |                |               | Anne   | avai [  |      |      |      | 175871 (1927) | n – |

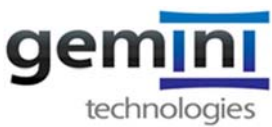

6. After you click on Search the Timesheet Search box below will appear.

| Timochoot                                                                                                    | Timochaat Saarch                                                                                                    | V                                                                                                    |                                                                                                    |
|----------------------------------------------------------------------------------------------------|----------------------------------------------------------------------------------------------------|----------------------------------------------------------------------------------------------------|----------------------------------------------------------------------------------------------------|
| Open     Search     Print       Employee     Class     Evenpt Employee       Class     Evenpt Employee       Class     Control     Control       Class     Control     Control       Class     Control     Control       Class     Control     Control       Class     Control     Control       Class     Control     Control       Class     Control     Control       Class     Control     Control       Class     Control     Control       Class     Control     Control       Class     Control     Control       Control     Control     Control       Class     Control     Control       Class     Control     Control       Class     Control     Control       Class     Control     Control       Class     Control     Control       Class     Control     Control       Class     Control     Control       Class     Control     Control       Class     Control     Control       Class     Control     Control       Class     Control     Control       Class     Control     Control <th>Please enter search criteria below. Depending on what is select<br/>Criteria  Criteria  Schedule Year Year Year Year Year Year Year Yea</th> <th>Period Status Counts<br/>v23, 2014 • Status Counts<br/>Ø Open<br/>Ø Signed<br/>Ø Approved<br/>Ø Rejected<br/>Ø Processed<br/>Execute</th> <th>Revision 1           12/5         12/6           12/5         12/6           12/5         12/7           12/6         12/7           12/5         12/8           12/6         12/7           12/6         12/7           12/6         12/7           12/6         12/7           12/8         12/7           12/8         12/7           12/8         12/7           12/8         12/8           12/8         12/8           12/8         12/8           12/8         12/8           12/8         12/8           12/8         12/8           12/8         12/8           12/8         12/8           12/8         12/8           12/8         12/8           12/8         12/8           12/8         12/8           12/8         12/8           12/8         12/8           12/8         12/8           12/8         12/8           12/8         12/8           12/8         12/8           12/8         12/8           12/8</th> | Please enter search criteria below. Depending on what is select<br>Criteria  Criteria  Schedule Year Year Year Year Year Year Year Yea | Period Status Counts<br>v23, 2014 • Status Counts<br>Ø Open<br>Ø Signed<br>Ø Approved<br>Ø Rejected<br>Ø Processed<br>Execute | Revision 1           12/5         12/6           12/5         12/6           12/5         12/7           12/6         12/7           12/5         12/8           12/6         12/7           12/6         12/7           12/6         12/7           12/6         12/7           12/8         12/7           12/8         12/7           12/8         12/7           12/8         12/8           12/8         12/8           12/8         12/8           12/8         12/8           12/8         12/8           12/8         12/8           12/8         12/8           12/8         12/8           12/8         12/8           12/8         12/8           12/8         12/8           12/8         12/8           12/8         12/8           12/8         12/8           12/8         12/8           12/8         12/8           12/8         12/8           12/8         12/8           12/8         12/8           12/8 |

7. The Period will be the last day of the week you are approving – automatic default.

8. Next Click on Function drop down and select Primary Supervisor (or Backup Supervisor if you are approving as back-up to another supervisor when they are not available to sign timesheets.)

- 9. Your name will then appear.
- 10. Click on your name.
- 11. Click on Execute.

| nttps://tcgs.nostedaccess.com/Delterit//in                                                                                                    | lecollection.msv                                                                                                    | C C Google                                                                                                    | De                                                                                                    |
|----------------------------------------------------------------------------------------------------|----------------------------------------------------------------------------------------------------|----------------------------------------------------------------------------------------------------|----------------------------------------------------------------------------------------------------|
| Time Administration Timesheet Save & Search & Print Employee Class Exempt Employee                                                                                                    | Audur<br>Audur<br>Please enter search criteria below. Depending on what is selected in the search c<br>displayed in the results table below.<br>Criteria<br>Schedule<br>Weekly<br>Veekly<br>Veekly<br>Veekly<br>Veekly<br>Veekly<br>Veekly<br>Veekly | riteria, timesheets will be                                                                                        |                                                                                                    |
| Charge Description Charge Description Charge Descri | Group<br>Last Name<br>Sort By Employee                                                                                                    | Missing     Fri       Open     12/4       Ø Approved     12/4       Ø Rejected     12/4       Ø Processed     12/4 | Sat         Sun         Charge           12/6         12/7         Totals           12/6         12/7         Totals           12/6         12/7         Totals           12/6         12/7         Totals           12/6         12/7         Totals           12/6         12/7         Totals           12/6         12/7         12/7           12/6         12/7         12/7           12/6         12/7         12/7           12/6         12/7         12/7           12/6         12/7         12/7           12/6         12/7         12/7           12/7         12/7         12/7           12/7         12/7         12/7           12/7         12/7         12/7           12/7         12/7         12/7           12/7         12/7         12/7           12/7         12/7         12/7           12/7         12/7         12/7           12/7         12/7         12/7           12/7         12/7         12/7           12/7         12/7         12/7           12/7         12/7         12/7 |
| Regular<br>Overtime<br>Total<br>Signature                                                                                                    | Results                                                                                                    |                                                                                                    |                                                                                                    |

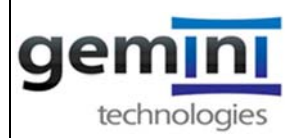

12. After you click on Execute the employee's timesheets that you are responsible for approving will be listed below.

| A https://tcg3.hostedaccess.com/DeltekTC/TimeCollect                                                                                                    | ion.msv                                                                                                    | ⊽ C <sup>a</sup> Soogle                                                                                                   | 오 🏚 🖶 🏠 🗄  |
|----------------------------------------------------------------------------------------------------|----------------------------------------------------------------------------------------------------|----------------------------------------------------------------------------------------------------|------------|
| 005137 @ GEMITEK.COM                                                                                                    |                                                                                                    |                                                                                                    | Delte      |
| Administration                                                                                                    |                                                                                                    |                                                                                                    | ۶ ? ن      |
| Timesheet     Save Q Search Print Audit     Employee     Class Exempt Employee     Class Exempt Employee     Class Ex | Timesheet Search Please enter search criteria below. Depending on what is selected in the search displayed in the results table below. Criteria Schedule Year Period Nov 23, 2014 Function Primary Administrator Group Group | sh criteria, timesheets will be<br>Status Counts<br>V Missing 0<br>V Open 3<br>V Signed 0<br>V Approved 0<br>V Rejected 0 | Revision 1 |
| 6       7       8       9       Regular       Overline       Total       4                                                                                                    | Last Name<br>Sort By Employee ▼<br>Results Bauer, Jeannine A. (005160) Buer, Jeannine A. (005137) Keith, Sherrill L. (005139)                                                                                                | Processed  Execute  Status Open Open Open I I I I I I I I I I I I I I I I I I I                                           |            |

Note: The status of the timesheets should be SIGNED – this means the employee has signed his/her timesheet and the timesheet is ready for review and approval. If the status of the timesheet is OPEN or MISSING – the timesheet cannot be approved. The employee must first sign his/her timesheet before it can be reviewed and approved.

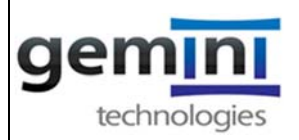

- 13. To select all of your employees at one time Click on the small box next to word Employee
- 14. Click on Okay the 1<sup>st</sup> employee's timesheet will appear for approval.

| https://tcg3.hostedaccess.com/DeltekTC/TimeCollection                                                                                                    | in.msv                                                                                                    | 🔻 🥙 🗧 Google                                                                               | 👂 🛊 自 🖊 🏫  |
|----------------------------------------------------------------------------------------------------|----------------------------------------------------------------------------------------------------|--------------------------------------------------------------------------------------------|------------|
| 137 @ GEMITEK.COM                                                                                                    |                                                                                                    |                                                                                            | Del        |
| Administration                                                                                                    |                                                                                                    |                                                                                            | ۶ ?        |
| Timesheet                                                                                                    | Timesheet Search                                                                                                    | ×                                                                                          |            |
| Save     Save     Search     Print     Audio       Employee     Closs     Exempt Employee       Closs     Exempt Employee       Closs     Exempt Employee       Closs     Exempt Employee       Closs     Exempt Employee       Closs     Exempt Employee       Closs     Exempt Employee       Close     Started Description       Image: Close Close     Started Description       Image: Close Close     Started Description       Image: Close Close     Started Description       Image: Close Close Close     Started Description       Image: Close Close Close Close     Started Description | Weekly                                                                                                    | Status Counts V Missing O V Open Signed V Signed V Approved V Rejected V Processed Execute | Revision 1 |
| 7       8       9       Regular       Overtime       Total       Comparison       Signature                                                                                                    | Image: Constraint of the state of the state of the s | Status<br>Open<br>Open<br>Open                                                             |            |

15. Verify that all of the employee's charge #'s and hours charged are correct, and then you are ready to approve the timesheet.

16. At the bottom right hand corner you will click on the small blue check box next to the Approval line to approve the timesheet.

17. If you do not approve of the hours or charges, you can click on the red (X) box (see below) next to the Approval line to REJECT the timesheet - then you should notify the employee of the correction that needs to be made before you will approve their timesheet.

|         | https://tcg3.hostedaccess.com/Deltel | cTC/TimeCollection.msv |           |          |          | ⇒ C   S - Google                                                                                                    | P 🛊 🖻      |
|---------|--------------------------------------|------------------------|-----------|----------|----------|----------------------------------------------------------------------------------------------------|------------|
| 7 @ GB  | MITEK.COM                            |                        |           |          |          |                                                                                                    |            |
| Т       | Time                                 |                        |           |          |          |                                                                                                    |            |
|         |                                      |                        |           |          |          |                                                                                                    |            |
| Ti      | mesheet                              |                        |           |          |          | ⊲ -                                                                                                    | Record: 1  |
| 18 Op   | en 🕮 Save 🔍 Search 🚔 Print           | Audit ALeave Reverse T | mesheet 🛲 | Off-Line | Timeshee |                                                                                                    |            |
| 100     |                                      |                        | 6/11      |          |          | at the later of the later of th | a          |
|         | Clear Execut Control                 |                        |           |          |          | Status Signed                                                                                                    | Hevision 2 |
|         | Class Exempt Employ                  | CO.                    |           |          |          | Weekly Period Ending Nov 23, 2014                                                                                                    |            |
| und A   | Charge Description                   | Contract WBS           | Act       | Labor    | Dept     | Mon Tue Wed Thu Fri Sa                                                                                                    | t Sun (    |
|         |                                      |                        |           | Catego   |          | 11/17 11/18 11/19 11/20 11/21 11/2                                                                                                    | 2 11/23    |
|         | 1 CLIN 001 Task A Analysis Spt       | 1015.026.A01.001       | 1526-011  | 01       | 8        | 4.0 4.0 4.0 6.0                                                                                                    |            |
|         | 2 GGA - Indirect Labor               |                        | 0401-700  | 01       | 8        | 20 20 20 1.0                                                                                                    |            |
|         | 4 OS#2 - Indirect Labor              |                        | 0401-401  | 01       | 8        | 10 00 00                                                                                                    |            |
|         | 5 PS#1 - Indirect Labor              |                        | 0401-201  | 01       | 8        | 10 20 20 30                                                                                                    |            |
|         | 6                                    |                        | 0         |          | -        | 1.0 2.0 2.0                                                                                                    |            |
|         | 7                                    |                        | 4         | -        |          |                                                                                                    |            |
|         | 8                                    |                        | -         | -        |          |                                                                                                    |            |
| F       | 9                                    |                        |           | -        |          |                                                                                                    |            |
|         | 10                                   |                        |           | +        |          |                                                                                                    |            |
| <b></b> | 11                                   |                        |           | -        |          |                                                                                                    |            |
|         | 12                                   |                        |           |          |          |                                                                                                    |            |
|         | 13                                   |                        |           |          |          |                                                                                                    |            |
|         | 14                                   |                        |           |          |          |                                                                                                    |            |
|         | 15                                   |                        |           |          |          |                                                                                                    |            |
|         | 16                                   |                        | _         | -        |          |                                                                                                    |            |
|         | 1/                                   |                        | _         | -        |          |                                                                                                    |            |
|         | 10                                   |                        | _         | -        |          |                                                                                                    |            |
|         | 20                                   |                        |           | +        |          |                                                                                                    |            |
|         | 21                                   |                        |           | -        |          |                                                                                                    |            |
|         | 22                                   |                        |           | +        |          |                                                                                                    |            |
|         | 23                                   |                        | -         | +        | -        |                                                                                                    |            |
|         | Regular                              |                        |           | _        |          | 03 03 03 03                                                                                                    |            |
| 0       | vertime                              |                        |           |          |          |                                                                                                    |            |
|         |                                      |                        |           |          |          |                                                                                                    |            |

18. After you click on the checkbox your name will appear in the approval box, signifying that you have approved the hours & charges on the timesheet.

|                                               |                      |           |         |                       | Gemini Procedure                              |
|-----------------------------------------------|----------------------|-----------|---------|-----------------------|-----------------------------------------------|
| hnologies                                     | R                    |           |         |                       |                                               |
| https://tcg3.hostedaccess.com/DeltekTC/TimeCo | (lection.msv         |           |         |                       | V C Scogle V T                                |
| § GEMITEK.COM                                 |                      |           |         |                       |                                               |
| Time Administration                           |                      |           |         |                       |                                               |
|                                               |                      |           |         |                       |                                               |
| Timesheet-Closed                              |                      |           |         |                       |                                               |
|                                               |                      |           | 0.000   |                       |                                               |
| Open Save Search R Print                      | udit 🔐 Leave         | nesneet 🖓 | On-Line | Ilmesheet Notes       | 5g                                            |
| Employee                                      |                      |           |         |                       | Status Processed Revision                     |
| Class Exempt Employee                         |                      |           |         |                       | Weekly Period Ending Nov 16, 2014             |
| Ville Delite Line Reset Line Revecte Line     | Add Line to Envoltes | And       | Labor   | Deet                  | Hon Trin West This Ed Cat Con                 |
|                                               | <u>connect nos</u>   |           | Categor |                       | 11/10 11/11 11/12 11/13 11/14 11/15 11/16     |
| 1 CLIN 001 Task A Analysis Spt                | 1015.026.A01.001     | 1526-011  | 01      | 8                     | 4.0 5.0 4.0 5.0                               |
| 2 G&A - Indirect Labor                        |                      | 0401-700  | 01      | 8                     | 4.0 3.0 1.0                                   |
| 4 OS#1 - Indirect Labor                       |                      | 0401-401  | 01      | 8                     | 20                                            |
| 5 OS#2 - Indirect Labor                       |                      | 0401-502  | 01      | B                     | 1.0                                           |
| 6                                             |                      | 0         |         |                       |                                               |
| 7                                             |                      | 4         |         |                       |                                               |
| 8                                             |                      |           | +       |                       |                                               |
| 9                                             |                      | -         | 1       |                       |                                               |
| 10                                            |                      |           |         |                       |                                               |
| 11                                            |                      |           |         |                       |                                               |
| 12                                            |                      |           |         |                       |                                               |
| 13                                            |                      |           |         |                       |                                               |
| 14                                            |                      |           |         |                       |                                               |
| 15                                            |                      | -         | -       |                       |                                               |
| 10                                            |                      |           | -       |                       |                                               |
| 18                                            |                      |           | -       |                       |                                               |
| 19                                            |                      | -         | -       |                       |                                               |
| 20                                            |                      | -         | -       |                       |                                               |
| 21                                            |                      |           |         |                       |                                               |
| 22                                            |                      |           |         |                       |                                               |
| 23                                            |                      |           |         |                       |                                               |
| Regular                                       |                      |           |         |                       | 8.0 8.0 8.0 8.0                               |
| Overtime                                      |                      |           |         |                       |                                               |
| Total                                         |                      |           |         |                       | 0.8 0.8 0.8 0.8                               |
|                                               |                      |           |         |                       |                                               |
|                                               |                      |           |         | Holiday               |                                               |
| Signature Hyde, Nina (005137)                 |                      |           |         | Leave<br>Nea West Day | Approval Aletich-Harvey, Kimberly A. (005117) |
|                                               |                      |           |         |                       |                                               |

19. Once you approve one timesheet it will automatically go to the next one.

20. When you are finished approving all timesheets, logout of the system by clicking on logout icon at the top right side of the timesheet. (Red Arrow)

NOTE: if you have rejected any timesheets, once the employee notifies you that they have made the required changes, you will need to repeat this procedure to approve only the previously rejected timesheets – after Step 12 (above), all your employees should show "Approved" except for the one(s) previously rejected – you can click only on the box beside that employee's name to approve only that timesheet this time.

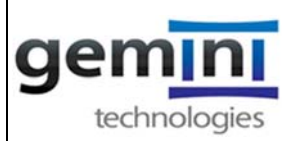

### Appendix 3: Time & Expense Instructions on How Complete a <u>Timesheet Revision</u>

#### How to revise Timesheet Before or After Supervisor Approval

- 1. Before or After you save &/or sign your timesheet or your supervisor has approved you have the capability to revise your timesheet by following the Steps listed below:
  - a. Step 1: Log into your timesheet and scroll to the week that you need to revise a charge code or hours.
  - b. Step 2: If you forgot to enter hours on a day(s)
    - i. Click on the day(s) that needs to be revised and enter the appropriate number of hour(s).
    - ii. Save timesheet
    - iii. Complete Revision Explanation
    - iv. Sign Timesheet
  - c. Alternative Step 2: If you made a wrong entry (e.g., charged 8 hours to Code X but you realize later you should have charged Code Y based on the work performed) therefore you need to revise the hours that are charged to one or more charges :
    - i. If the appropriate charge code does not exist yet, add the appropriate charge code to the next available line
    - ii. Enter appropriate hours in appropriate charge code
    - iii. Adjust the incorrect hours in the wrong charge code
    - iv. Save Timesheet
    - v. Complete Revision Explanation
    - vi. Sign Timesheet

#### How to revise a Timesheet After Timesheet has been Processed

- 2. If you need to make changes after your timesheet has been Processed (status box located in top right hand corner of screen) you need to notify your supervisor who will notify the Finance & Administrative Department to have your timesheet reopened. After you have been notified that your timesheet is now open you have the capability to revise your timesheet by following the Steps listed below:
  - a. Step 1: Log into your timesheet and scroll to the week that you need to revise a charge code or hours.

| A https://tcg3/     | hostedaccess.com/DeltekTC/TimeCr                                     | ollection.msv             |          |          |             |         | ⇒ C                         | Q, gmail     |          |        |                 |
|---------------------|----------------------------------------------------------------------|---------------------------|----------|----------|-------------|---------|-----------------------------|--------------|----------|--------|-----------------|
| 005137 @ GEMITEK.CO | DM .                                                                 |                           |          |          |             |         |                             |              |          |        |                 |
| Time                | Administration                                                       |                           |          |          |             | <br>    |                             |              |          |        |                 |
| 🔁 Timesh            | Ieet<br>Save Q Search R Print A<br>Employee<br>Class Exempt Employee | udi 🥼 Leave 🚃 Reverse Tim | esheet 🚛 | Off-Line | Timesheet [ | (Vicek) | y Period Ending Dec 7, 2014 | Status Proce | ased     |        |                 |
|                     | Charge Description                                                   | Contract WBS              | Acct     | Labor    | Real        |         |                             | Mon<br>12/1  | Tue 12/2 | ied Th | u Fri<br>4 12/5 |
| 10                  | LIN 001 Task A Analysis Spt                                          | 1015.026.A01.001          | 1526-011 | 01       | 8           |         |                             | 4.0          | 4.0      | 4.0    | 4.0 5           |
| 2 0                 | J&A - Indirect Labor                                                 |                           | 0401-700 | 01       | 8           |         |                             |              | 2.0      | 2.0    | 4.0             |
| <u> </u>            | JS#1 - Indirect Labor                                                |                           | 0401-401 | 01       | 6           |         |                             |              |          | 1.0    | 1               |
| <u> </u>            | /S#2 - Indirect Labor                                                |                           | 0401-502 | 01       | 8           |         |                             |              |          |        | 1               |
| <b>5</b> P          | S#1 - Indirect Labor                                                 |                           | 0401-201 | 01       | 6           |         |                             |              | 2.0      |        | 2               |
| 6 P                 | aid Time Off                                                         |                           | 0280-000 | 01       | 00          |         |                             | 3.0          |          | 1.0    |                 |
| 7                   |                                                                      | 0                         | 2        | -        |             |         |                             |              |          | _      | _               |
| 8                   | <u>.</u>                                                             |                           | -        | -        |             |         |                             | -            |          | -      | _               |
| 9                   |                                                                      |                           | -        | -        |             |         |                             |              |          | -      |                 |
| 10                  |                                                                      |                           |          | -        |             |         |                             |              |          | _      |                 |
| 12                  |                                                                      |                           |          | +        |             |         |                             |              |          | -      | -               |
| 13                  |                                                                      |                           |          | 1        |             |         |                             |              |          | -      | +               |
| 14                  |                                                                      |                           |          | 1        |             |         |                             |              |          | -      | -               |
| 15                  |                                                                      |                           |          |          |             |         |                             |              |          |        | -               |
| 16                  |                                                                      |                           |          |          |             |         |                             |              |          |        |                 |
| 17                  |                                                                      |                           |          |          |             |         |                             |              |          |        |                 |
| 18                  |                                                                      |                           |          |          |             |         |                             |              |          |        |                 |
| 19                  |                                                                      |                           |          |          |             |         |                             |              |          |        |                 |
| 20                  |                                                                      |                           |          |          |             |         |                             |              |          |        |                 |
| 21                  |                                                                      |                           | _        |          |             |         |                             |              |          | _      | _               |
| 22                  |                                                                      |                           |          |          |             |         |                             |              |          | _      | _               |
| 23                  |                                                                      |                           |          |          |             | <br>    |                             | -            |          | 0.0    |                 |
|                     |                                                                      |                           |          |          |             |         |                             | 7.0          | 8.0      | 8.0    | 8.0 9           |
| Regular             |                                                                      |                           |          |          |             |         |                             |              |          |        |                 |
| Regular<br>Overtime |                                                                      |                           |          |          |             | <br>    |                             |              |          |        |                 |

b. Step 2: In the next available line click on the Contract/WBS or Account box (whichever is applicable) and select the appropriate charge number that needs to be revised. Or if an entire line needs to be revised you may click on the box to the left of the line to highlight it. You will then click the Reverse line button.

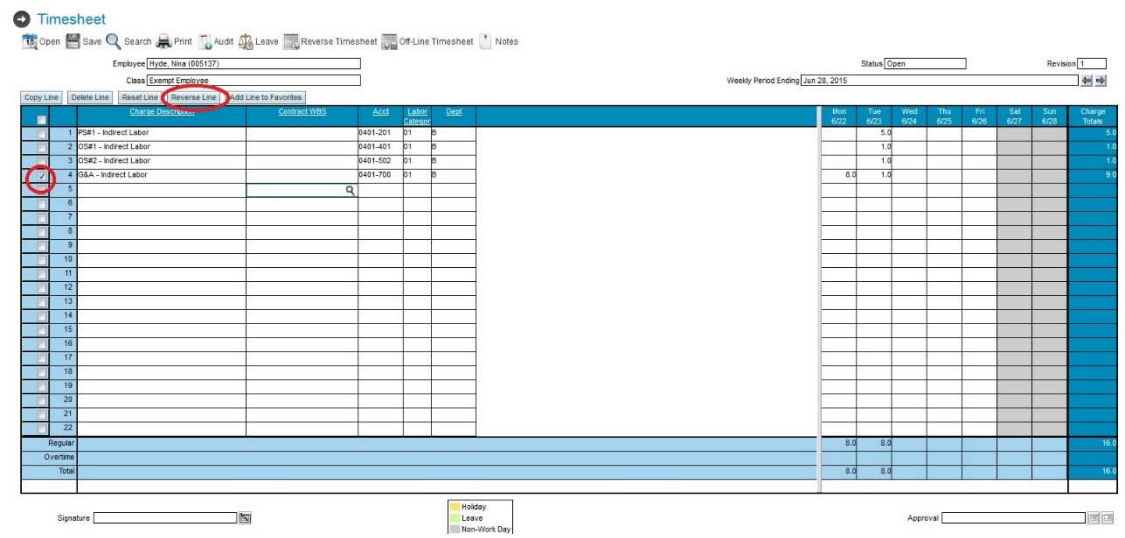

c. Step 3: Enter negative hours to correct the erroneously entered hours.

gemi

- d. Step 4: In the next available line click on the Contract/WBS or Account box (whichever is applicable) and select the appropriate charge number that needs to be added.
- e. Step 5: Enter the appropriate hours using a positive number.

| Time  | Administration                 |                          |           |            |           |                                          | 4 7                 |
|-------|--------------------------------|--------------------------|-----------|------------|-----------|------------------------------------------|---------------------|
| 1.00  |                                |                          |           | _          |           |                                          |                     |
| -     | - Feet                         |                          |           |            |           |                                          |                     |
| Lime  | esneet                         |                          |           |            |           |                                          |                     |
| Open  | 📇 Save 🔍 Search 🙀 Print 🚺 A    | udit 👰 Leave 🔜 Reverse T | imesheet  | Off-Line 1 | Timesheet |                                          |                     |
|       | Employee                       |                          |           |            |           | Status Masing                            | Revision 1          |
|       | Class Exempt Employee          |                          |           |            |           | Weekly Period Ending Dec 21, 2014        | 44 44               |
|       |                                |                          |           |            |           |                                          |                     |
| -     | Charge Description             | Contract.WDS             | Aget      | Laker      | Dest      | Mon Tue Wed Thu Fri S                    | at Sun Charge       |
| -     | 1 CLIN 001 Task A Analysis Sol | 1015 026 A01 001         | 1526-011  | 01         | 0         | 12/15 12/16 12/17 12/18 12/19 12/<br>4.0 | 20 12/21 Tetals 4.0 |
| 71    | 2 CLRI 001 Task A Analysis Spt | 1015 026 A01 001         | 1526-011  | 01         | 0         | -40                                      | -40                 |
|       | 3 Paid Time Off                |                          | 0280-000Q | 01 0       | 0         | (10)                                     | 40                  |
| (2)   | 4                              |                          | /         |            |           |                                          |                     |
| 0     | 5                              |                          | - 4       |            |           |                                          |                     |
|       |                                |                          |           |            |           |                                          |                     |
| 8     | 8                              |                          | _         | -          |           |                                          |                     |
|       |                                | -                        | -         | + +        |           |                                          |                     |
| 1     | 10                             |                          |           |            | 1         |                                          |                     |
| £0    | 11                             |                          |           |            |           |                                          |                     |
| 1     | 12                             | -                        | -         |            |           |                                          |                     |
| -     | 14                             |                          | -         |            |           |                                          |                     |
| 0     | 15                             |                          |           | + +        |           |                                          |                     |
| (T)   | 14                             |                          |           |            |           |                                          |                     |
| 10    | 17                             |                          |           |            |           |                                          |                     |
| 0     | 18                             |                          | _         |            |           |                                          |                     |
| -     | 20                             |                          | -         |            |           |                                          |                     |
| M     | 21                             |                          | -         |            |           |                                          |                     |
| 1     | 22                             |                          | _         |            |           |                                          |                     |
|       | 23                             |                          | -         |            |           |                                          |                     |
| Reg   | uter                           |                          |           |            |           | 40                                       | 40                  |
| Qvert | ine                            |                          |           |            |           |                                          |                     |
|       | cran                           |                          |           |            |           | 44                                       |                     |
|       |                                |                          |           |            |           |                                          |                     |

- f. Step 6: When you have completed the revision save the timesheet, complete the revision explanation and then re-sign the timesheet.
- g. Step 7: Please notify your supervisor that your timesheet is ready for approval.

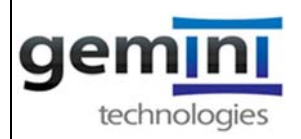

#### Appendix 4: Form #1006.1 – Timesheet Review Acknowledgement

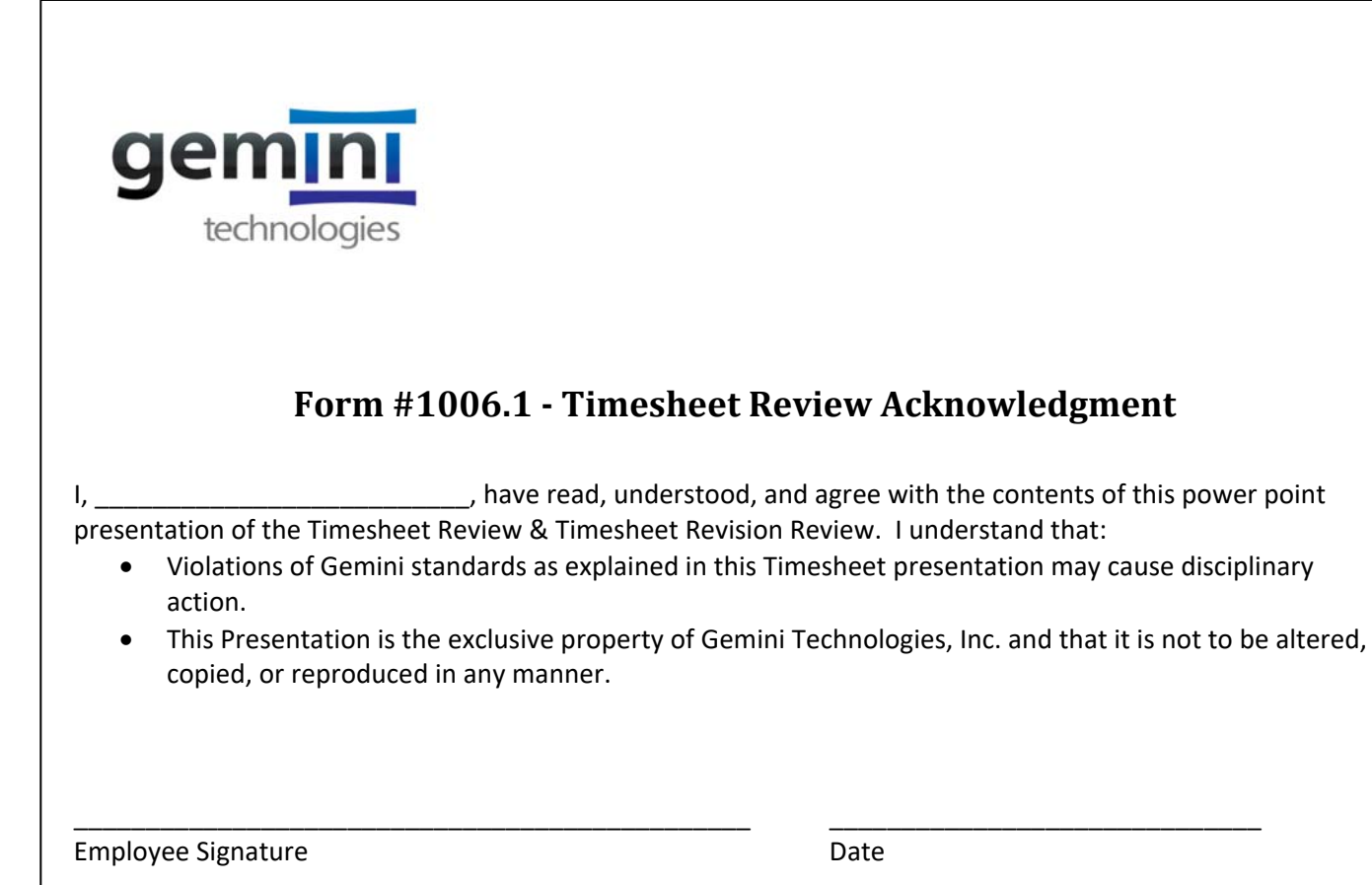